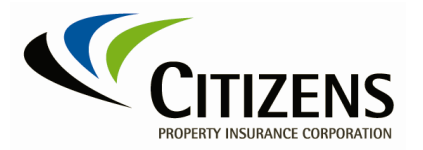

## **Centerpoint - Vendor Registration Instructions**

Citizens Property Insurance Corporation works with a variety of suppliers to procure services and products necessary for our business operations. We are committed to working with our suppliers on innovative and proficient methods of obtaining lower costs for the highest quality goods and services. We strive to build strong supplier partnerships to obtain these goals.

### How to Register as a Prospective Supplier:

- At least one of the following is required: Taxpayer ID (United States) or Tax Registration Number (foreign country).
- Tax form(s) must be attached. For United States suppliers, a current IRS W-9. For foreign suppliers, a current W-8.
- At least one contact name with email address.
- At least one business address.
- *Business Classification* (United States only) select the respective classification(s) and provide the certificate number, certifying agency, and expiration date (where applicable).
- Banking information is optional until your registration profile status is changed to spendauthorized.

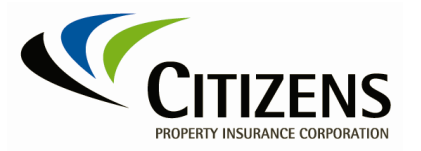

When a prospective supplier clicks *Register as a Vendor*, they will be provided with a multi-factor authentication registration page.

• Enter your email address and click Send Access Code.

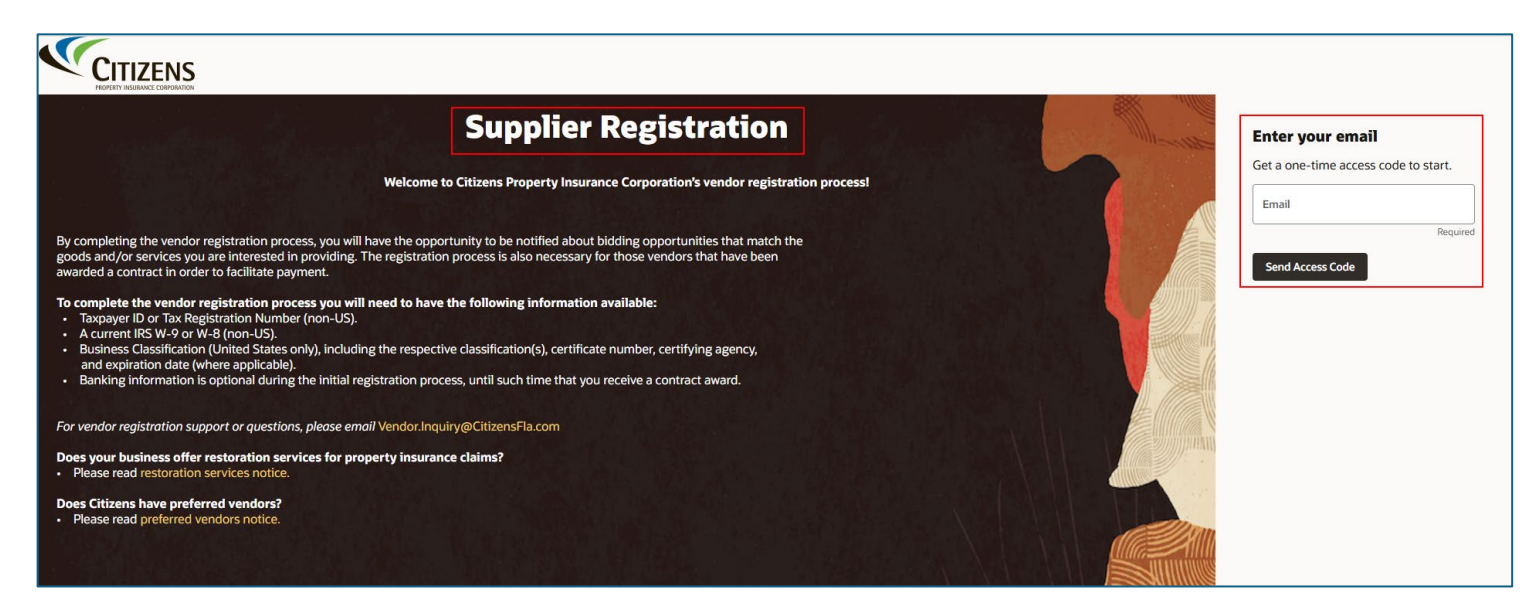

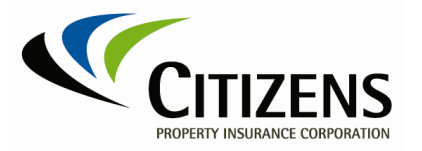

Monitor your email for the assigned Access Code (ex. Here's the access code for your supplier registration xxxxxx). The code is time-sensitive and will expire in 15 minutes. It may be easier to copy the access code and paste in the next step.

• Enter the Access Code and click Continue.

| Supplier Registration                                                                                                    | Enter your code                                                                                          |
|----------------------------------------------------------------------------------------------------|----------------------------------------------------------------------------------------------------|
| Welcome to Citizens Property Insurance Corporation's vendor registration process!                                                                                                    | Use the code we've sent to email<br>john.chowrimootoo@citizensfla.com.<br>The code expires in 15 minutes |
| By completing the vendor registration process, you will have the opportunity to be notified about bidding opportunities that match the goods and/or services you are interested in providing. The registration process is also necessary for those vendors that have been awarded a contract in order to facilitate payment.                              | Access Code Required                                                                                     |
| To complete the vendor registration process you will need to have the following information available:         • Taxpayer ID or Tax Registration Number (non-US).         • A current IRS W-9 or W-8 (non-US).         • Business Classification (United States only), including the respective classification(s), certificate number, certifying agency, | Continue<br>Get a new code                                                                               |
| and expiration date (where applicable).  Banking information is optional during the initial registration process, until such time that you receive a contract award.                                                                                                    |                                                                                                    |
| For vendor registration support or questions, please email Vendor.Inquiry@CltizensFla.com                                                                                                    |                                                                                                    |
| Does your business offer restoration services for property insurance claims?  Please read restoration services notice.                                                                                                    |                                                                                                    |
| Does Citizens have preferred vendors?                                                                                                    |                                                                                                    |

Next, the Supplier Registration page is displayed and starts with the *Company Details* page. There are six additional registration pages (2 to 7), and you can navigate forward or backward to the pages on the right side.

- 2. Contacts
- 3. Addresses
- 4. Business Classifications
- 5. Bank Accounts
- 6. Products and Services
- 7. Questionnaire

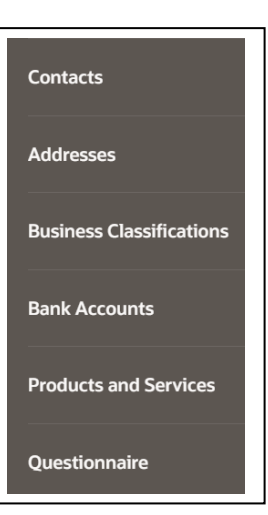

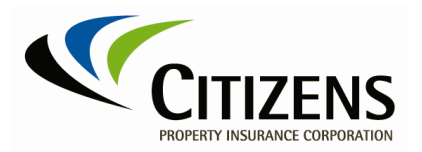

#### 1. Company Details – United States Vendors

| pplier Registration                              |                        |                       |          |                                  |   | 1 -                   |
|--------------------------------------------------|------------------------|-----------------------|----------|----------------------------------|---|-----------------------|
| ompany Details                                   |                        |                       |          |                                  |   | -17                   |
| ter W-9 Taxpayer Identification numbe            | er; 9 numeric values C | Inly                  |          |                                  |   |                       |
| Company                                          |                        | Website               |          | Country<br>United States         | • |                       |
|                                                  | Required               |                       | ,        |                                  |   |                       |
| axpayer ID                                       |                        | Organization Type     | •        | Supplier Type<br>Supplier-Vendor | • |                       |
|                                                  | Required               |                       | Required |                                  |   |                       |
| lote to Approver                                 |                        |                       |          |                                  |   | Company Details       |
|                                                  |                        |                       |          |                                  |   | Contacts              |
| ditional Information                             |                        |                       |          |                                  |   |                       |
| axpayer ID Type<br>EIN                           | •                      | Date of Incorporation | Ħ        | Where Incorporated               | • | Addresses             |
| ter W-9 or W-8 insurance and other re            | levant documents       |                       |          |                                  |   | Business Classificati |
| ach tax, insurance, and other relevant doct<br>F | iments<br>lequired     |                       |          |                                  |   |                       |
| Drag and Dron                                    |                        |                       |          |                                  |   | Bank Accounts         |
| Select or drop files here.                       |                        |                       |          |                                  |   | Products and Servic   |
|                                                  |                        |                       |          |                                  |   |                       |

#### o Company – Required

- Website Optional
- Country Defaulted to United States
- **Taxpayer ID** Required (9 numbers)
- o Organization Type Required drop-down list
- Supplier Vendor Defaulted to Supplier-Vendor
- Note to Approver Optional
- **Taxpayer ID Type** Only available for United States. Defaulted to *FEIN*.
- o Date of Incorporation Only available for United States
  - Select date from calendar
- Where Incorporated Only available for United States
  - Choose a State
- **Documents** The minimum registration requirement is to provide an IRS W-9 or W-8.

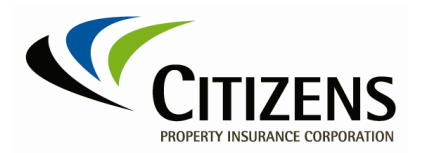

1. Company Details – Not United States Vendors

| CITIZENS                                                                                                    |          |                                  |   |        |      |          |                         |
|----------------------------------------------------------------------------------------------------|----------|----------------------------------|---|--------|------|----------|-------------------------|
| Supplier Registration                                                                                                    |          |                                  |   |        |      |          | 1  <sub>7</sub>         |
| Company Details                                                                                                    |          |                                  |   |        |      |          |                         |
| Enter W-8 Tax Registration number; only numeric values                                                                                    |          |                                  | - |        |      |          |                         |
| Company Website                                                                                                    |          | Country<br>Canada                | ] |        |      |          |                         |
| Tax Registration Number Organization Type                                                                                                 | •        | Supplier Type<br>Supplier-Vendor | ] |        |      |          |                         |
| Note to Approver                                                                                                    | Requirea |                                  |   |        |      |          | Company Details         |
|                                                                                                    |          |                                  |   |        |      |          | Contacts                |
| Enter W - Y or W -s insurance and other relevant adcuments Attach tax, insurance, and other relevant documents Required Required Required |          |                                  |   |        |      |          | Addresses               |
| Drag and Drop<br>Select or drop files here.                                                                                               |          |                                  |   |        |      |          | Business Classification |
| URL                                                                                                    | Add URL  |                                  |   |        |      |          | Bank Accounts           |
| No items to display.                                                                                                    |          |                                  |   |        |      |          | Products and Services   |
|                                                                                                    |          |                                  |   |        |      |          | Questionnaire           |
|                                                                                                    |          |                                  |   | Cancel | Save | Continue |                         |

• **Tax Registration Number** – Only available when *not* United States.

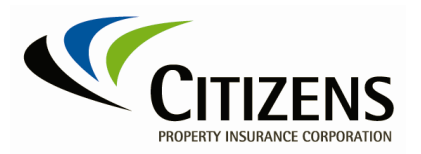

# 2. Contacts

| Supplier Registration                                                    |                                                                |                    |              |                                            |          |      |          | 2  <sub>7</sub>          |
|--------------------------------------------------------------------------|----------------------------------------------------------------|--------------------|--------------|--------------------------------------------|----------|------|----------|--------------------------|
| Contact 1<br>Enter contact details. Registr                              | ation communications will be sen                               | t to this contact. |              |                                            |          |      |          |                          |
| First Name                                                               |                                                                | Last Name          |              | Email<br>john.chowrimootoo@citizensfla.com |          |      |          |                          |
|                                                                          | Required                                                       |                    | Required     |                                            | )        |      |          |                          |
| Job Title                                                                |                                                                | US Touring         | Hobile<br>+1 |                                            |          |      |          |                          |
| Country<br>US                                                            | Phone<br>+1                                                    |                    | Ext          |                                            |          |      |          |                          |
| Country<br>US                                                            | Fax<br>+1                                                      |                    |              |                                            |          |      |          | Company Details          |
| Is this an administrative con<br>Administrative contact will receive gen | tact?  eral communications from us.                            | O No               |              |                                            |          |      |          | Contacts                 |
| Does this contact need a use<br>User accounts will provide online acces  | er account?<br>ss to supplier transactions and self-service ta | isks. 🖲 Yes 🔿 No   |              |                                            |          |      |          | Addresses                |
|                                                                          |                                                                |                    |              |                                            |          |      |          | Business Classifications |
| + Add Another Contact                                                    |                                                                |                    |              |                                            |          |      |          | Bank Accounts            |
|                                                                          |                                                                |                    |              |                                            |          |      |          | Products and Services    |
|                                                                          |                                                                |                    |              |                                            |          |      |          | Questionnaire            |
| Last updated 49 seconds ago                                              |                                                                |                    |              |                                            | Cancel S | Save | Continue |                          |

- Enter contact name, email, and phone number(s) as required.
- Multiple contacts are allowed.

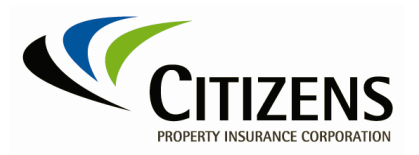

## 3. Addresses

| Supplier Registration<br>Addresses<br>Enter at least one address. |                                                                                                    | 3  <sub>7</sub>                           |
|-------------------------------------------------------------------|----------------------------------------------------------------------------------------------------|-------------------------------------------|
| Address 1<br>Address Name<br>Business                             | What's this address used for? Select at least 1 purpose.         Image: Parceive Purchase Orders       Image: Payments         Image: Payments       Image: Bid on RFQs | ش<br>•                                    |
| Address Line 1<br>123 main st<br>State<br>FL                      | Address Line 2                                                                                                    | ▼<br>Company Details                      |
| Email                                                             | Country<br>US Phone Ext                                                                                                    | Contacts<br>Addresses                     |
| US Fax<br>Which contacts are associated to this address?          | john.chowrimootoo@citizensfla.com The Boss                                                                                                    | Business Classifications<br>Bank Accounts |
| + Add Another Address                                             |                                                                                                    | Products and Services                     |
| Last updated 2 minutes ago                                        | Canc                                                                                                    | Questionnaire<br>el Save Continue         |

- You will be prompted for country specific address information.
- Hint: For United States, begin with the Postal Code and then select a city from the list of values.
- You may enter multiple addresses to differentiate a *Purchase Orders* address from a *Remit* address from a *Bids* or *RFQ* address.

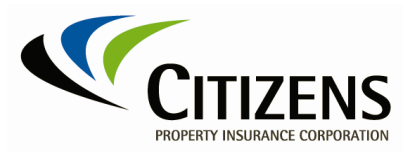

# 4. Business Classifications

| Supplier Registration Business Classifications Enter at least one business classification or select none applicable. Select a classification or confirm that none are applicable. |        |      |          | 4  <sub>7</sub>          |
|----------------------------------------------------------------------------------------------------|--------|------|----------|--------------------------|
| Classification                                                                                                    |        |      |          |                          |
|                                                                                                    |        |      |          | Company Details          |
|                                                                                                    |        |      |          | Contacts                 |
|                                                                                                    |        |      |          | Addresses                |
|                                                                                                    |        |      |          | Business Classifications |
|                                                                                                    |        |      |          | Bank Accounts            |
|                                                                                                    |        |      |          | Products and Services    |
|                                                                                                    |        |      |          | Questionnaire            |
| Last updated 3 minutes ago                                                                                                    | Cancel | Save | Continue |                          |

• You will be prompted to enter either none, one, or multiple classifications.

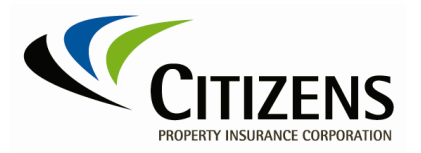

## 5. Bank Accounts

| Supplier Registration<br>Bank Accounts                                       |             |              |          |               | 5 7                      |
|------------------------------------------------------------------------------|-------------|--------------|----------|---------------|--------------------------|
| At this time your requirement to enter Banking information<br>Bank account 1 | is optional |              |          | 面             |                          |
| Country<br>United States                                                     |             |              |          |               |                          |
| Routing Number                                                               | Bank        | Bank Branch  | •        |               |                          |
| Account Number                                                               | Currency    | Account Type | -        |               |                          |
| require                                                                      |             |              | Required |               | Company Details          |
| Account Holder                                                               |             |              |          |               | Contacts                 |
|                                                                              |             |              |          |               |                          |
| + Add Another Bank Account                                                   |             |              |          |               | Addresses                |
|                                                                              |             |              |          |               | Business Classifications |
|                                                                              |             |              |          |               | Bank Accounts            |
|                                                                              |             |              |          |               | Products and Services    |
|                                                                              |             |              |          |               | Questionnaire            |
| Updated just now                                                             |             |              | Cancel   | Save Continue |                          |

- Banking information is optional until you are awarded a competitive solicitation contract, or a Purchase Order is created.
- You will be prompted to enter country specific banking information.

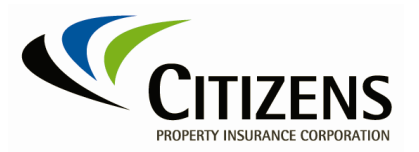

#### 6. Products and Services

| Supplier<br>Proc<br>Enter at | Registration<br>Aucts and Services<br>least one products and services category. |             |  |        |      |          |   | 6  <sub>7</sub>          |
|------------------------------|---------------------------------------------------------------------------------|-------------|--|--------|------|----------|---|--------------------------|
|                              | Catagory                                                                        | Description |  |        |      |          |   |                          |
|                              | Associations and Memberships                                                    | 2000.0000   |  |        |      |          |   |                          |
|                              | Communications, marketing, advertising and supplies<br>and services             | 1100.0000   |  |        |      |          |   |                          |
|                              | Corporate Business Services                                                     | 1800.0000   |  |        |      |          |   |                          |
|                              | Facility and Building services and supplies                                     | 1200.0000   |  |        |      |          |   | Company Details          |
|                              | Preight and Shipping                                                            | 1900.0000   |  |        |      |          |   | Contacts                 |
|                              | ► 🗅 Information Technology                                                      | 1300.0000   |  |        |      |          |   |                          |
|                              | Mail and Storage supplies                                                       | 1400.0000   |  |        |      |          |   | Addresses                |
|                              | ▶ □ Office Supplies & Equipment                                                 | 1500.0000   |  |        |      |          |   | Business Classifications |
|                              | Policy Services                                                                 | 2100.0000   |  |        |      |          |   |                          |
|                              | Ci Professional Services                                                        | 1600.0000   |  |        |      |          |   | Bank Accounts            |
|                              | ► 🗅 Travel                                                                      | 1700.0000   |  |        |      |          |   | Products and Services    |
|                              |                                                                                 |             |  |        |      |          |   | Questionnaire            |
| Last updati                  | ed 26 seconds ago                                                               |             |  | Cancel | Save | Continue | ] |                          |

 $\circ$  You will be prompted to enter products and services elections.

• You may select a high-level category or drill into specific sub-categories.

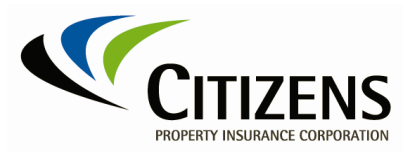

# 7. Questionnaire

| CITIZENS                                                                                                    |        |      |        |                          |
|----------------------------------------------------------------------------------------------------|--------|------|--------|--------------------------|
| Supplier Registration Questionnaire                                                                                                    |        |      |        | 7  <sub>7</sub>          |
| Questionnaire Step \Theta                                                                                                    |        |      |        |                          |
| Section 1 of 1                                                                                                    |        |      |        |                          |
| 1. You may optionally attach additional credentials and qualifications. Examples:                                                                                                    |        |      |        |                          |
| 1. Certificate of Insurance.<br>2. Industry Certifications.<br>3. A sample invoice. To ensure accurate payments, Citizens requires that the invoice's remit-to name precisely matches the information provided on the vendor's W-9 form, particularly when a DBA name is listed.<br>4. Information Security: |        |      |        |                          |
| Current Service Organization Control (SOC) 2 Type 2 report.     Current ISO 27001 attestation.                                                                                                    |        |      |        | Company Details          |
| Required                                                                                                    |        |      |        | Contacts                 |
| a. I will not provide additional vendor documents at this time.                                                                                                    |        |      |        |                          |
| O b. I will attach one or more additional vendor documents.                                                                                                    |        |      |        | Addresses                |
| End of Section 1 of 1                                                                                                    |        |      |        | Business Classifications |
|                                                                                                    |        |      |        | Bank Accounts            |
|                                                                                                    |        |      |        | Products and Services    |
|                                                                                                    |        |      |        | Questionnaire            |
| Last updated 19 seconds ago                                                                                                    | Cancel | Save | Submit |                          |

• You can elect to attach additional credential(s) and qualification(s) documents.